## WET Compass

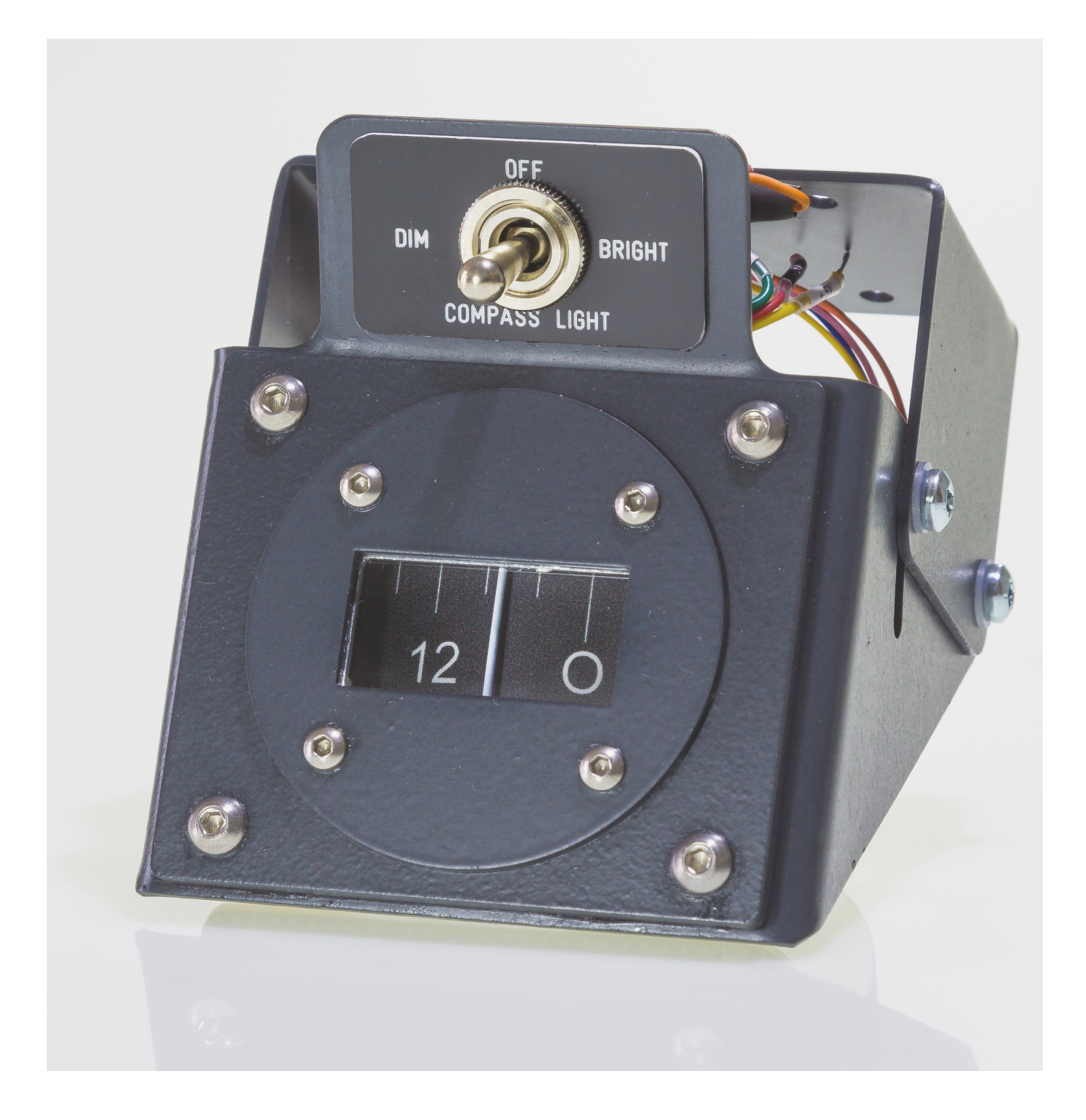

## Anschlüsse

- 1. Arduino Mega2560 per USB mit dem Rechner verbinden
- 2. Steckernetzteil 7,5V mit dem Kompass verbinden
- 3. 4-poliges Steuerkabel auf das Arduino stecken.

Blau = Pin22 Gelb = Pin 24 Rot = Pin 26 Grün = Pin 28

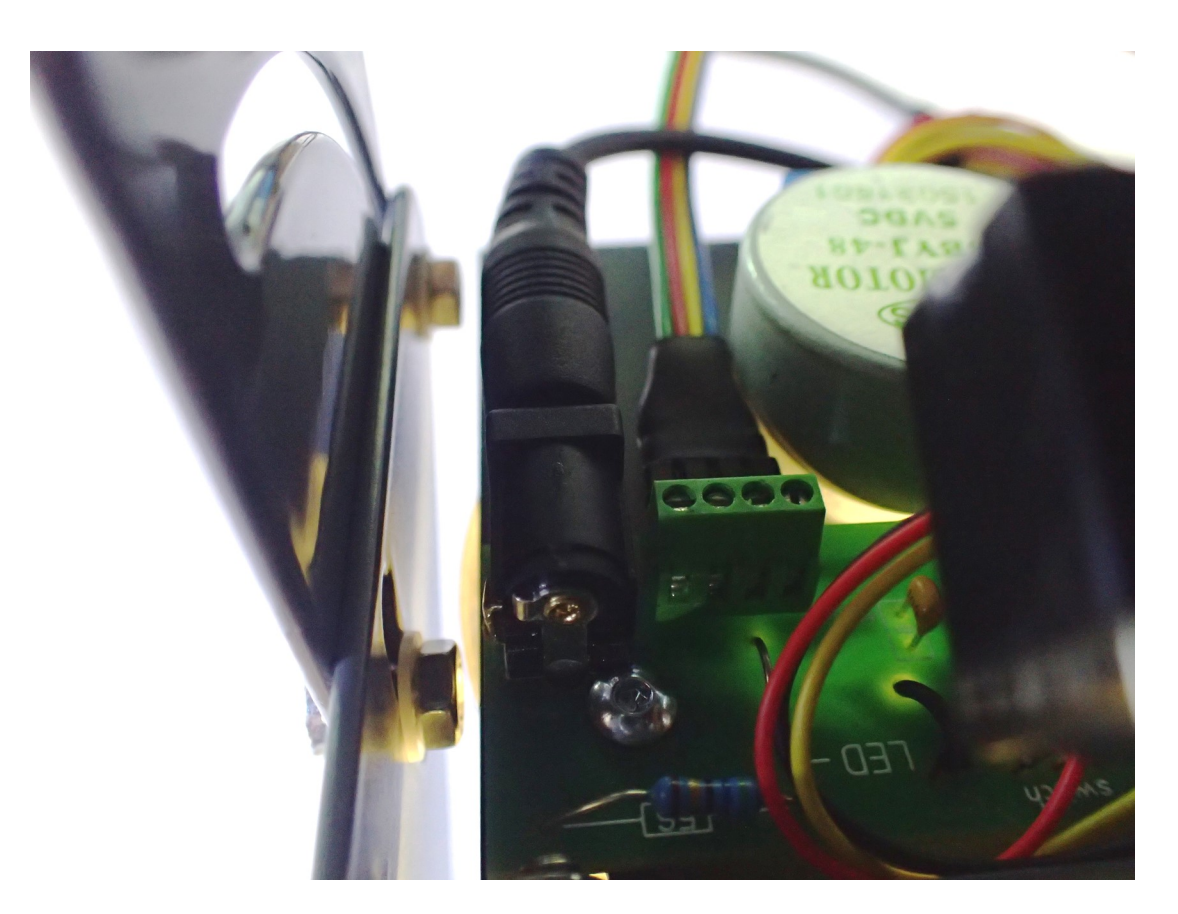

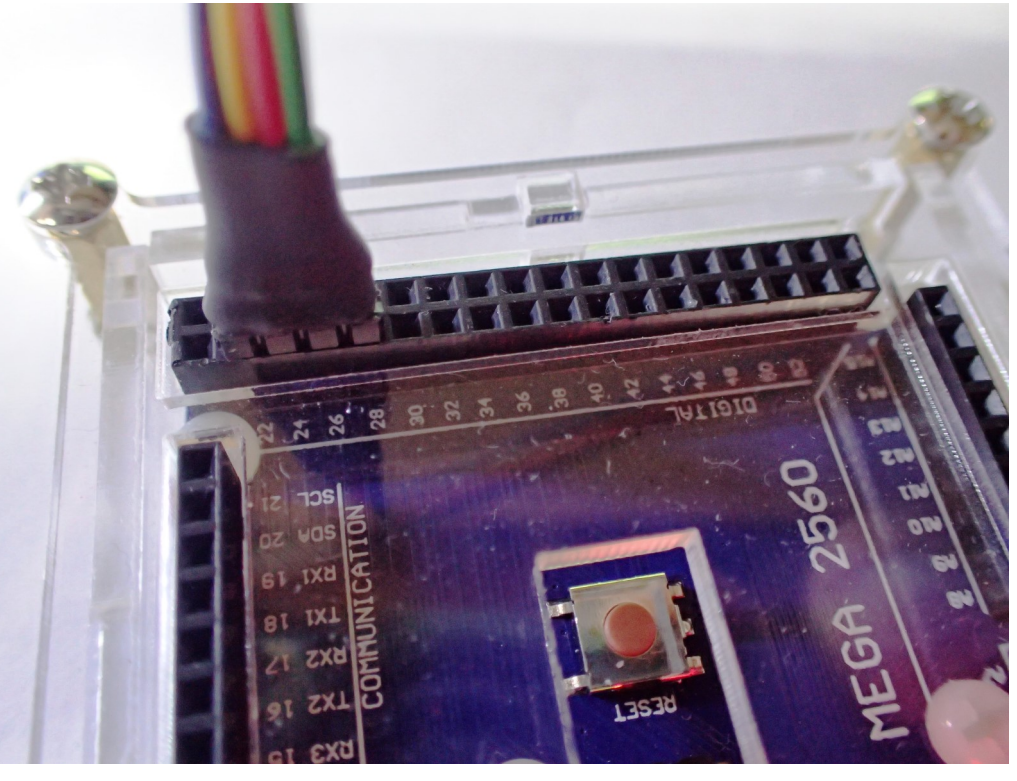

## Installation

- MobiFlight Connector (Kostenlos) herunter laden: <u>https://www.mobiflight.com/de/download.html</u>
- FSX / FSUIPC starten
- MobiFlight Connector starten

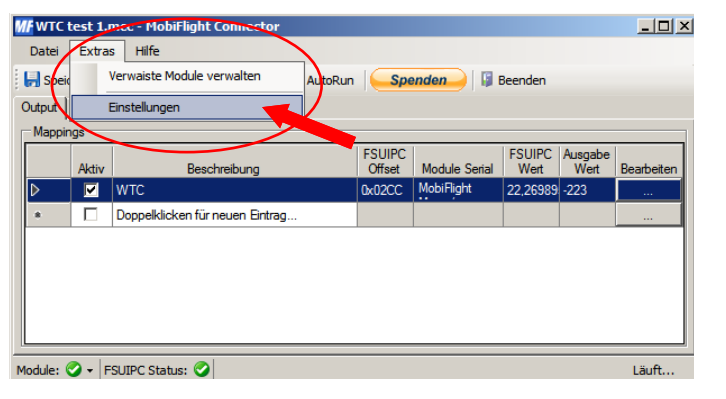

Neues Device öffnen

Pins zuordnen:

22 auf Pin 1

24 auf Pin 2

26 auf Pin 3

28 auf Pin 4

Einstellungen öffnen

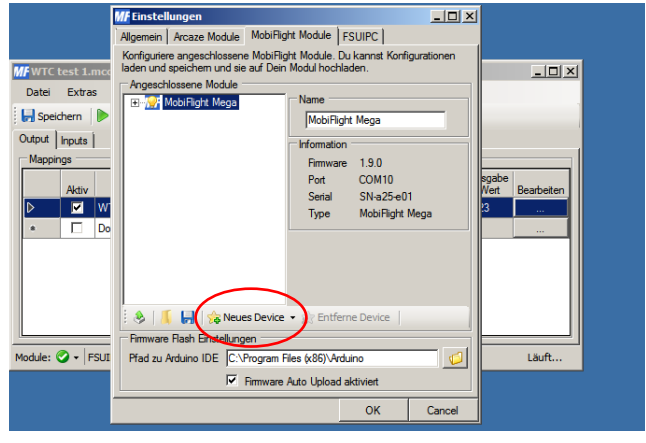

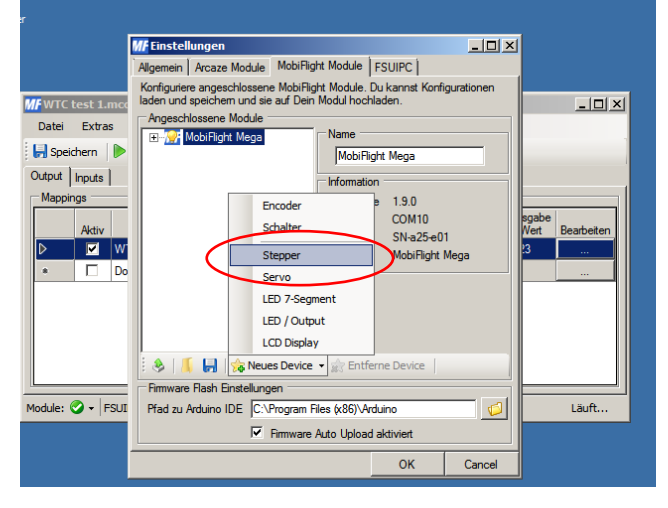

Stepper auswählen

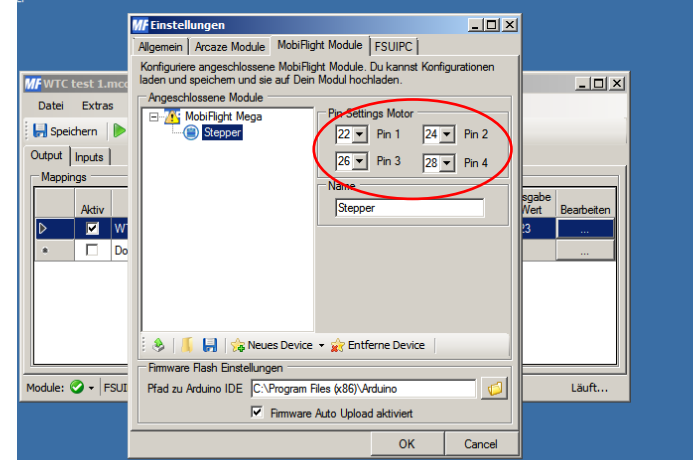

2

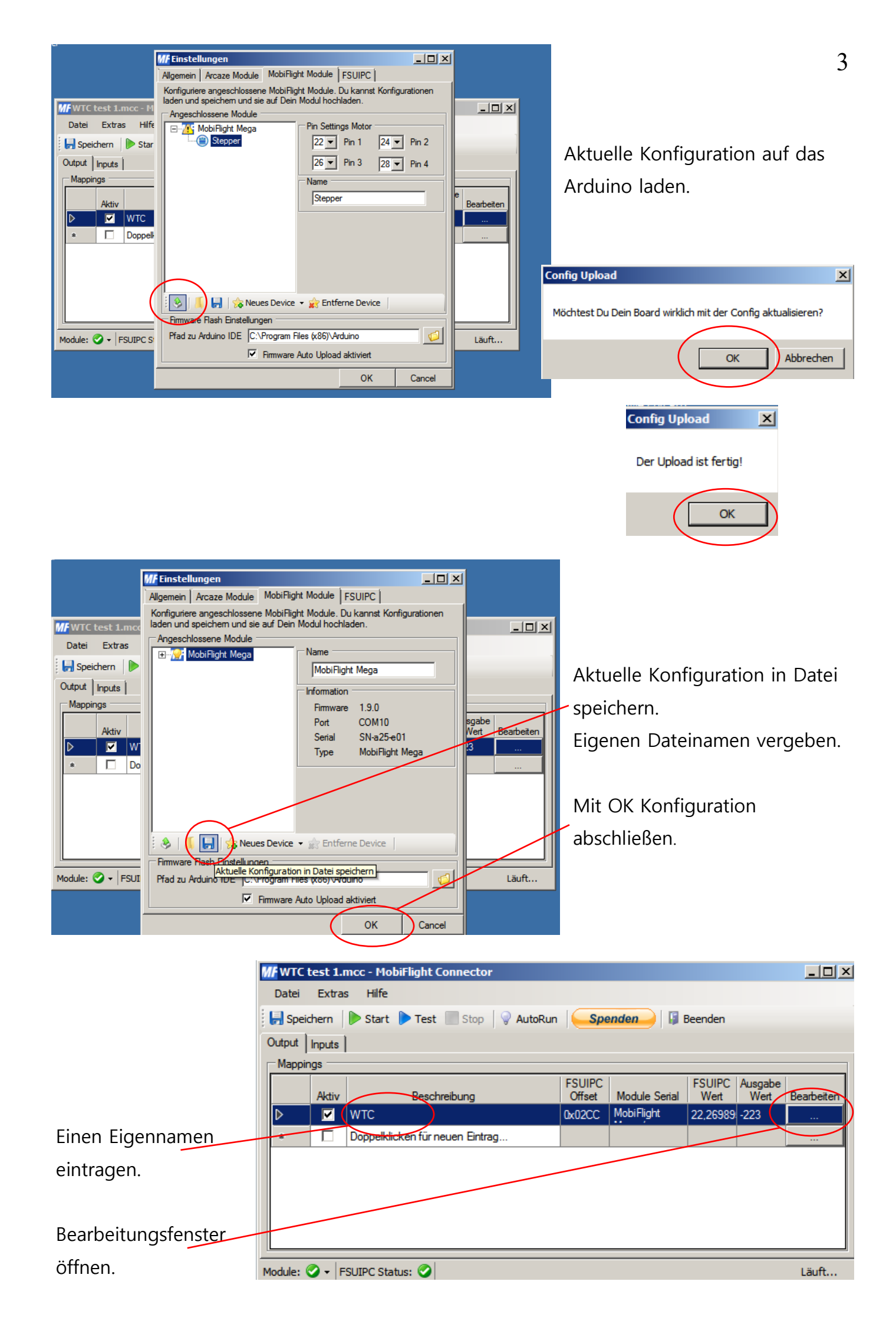

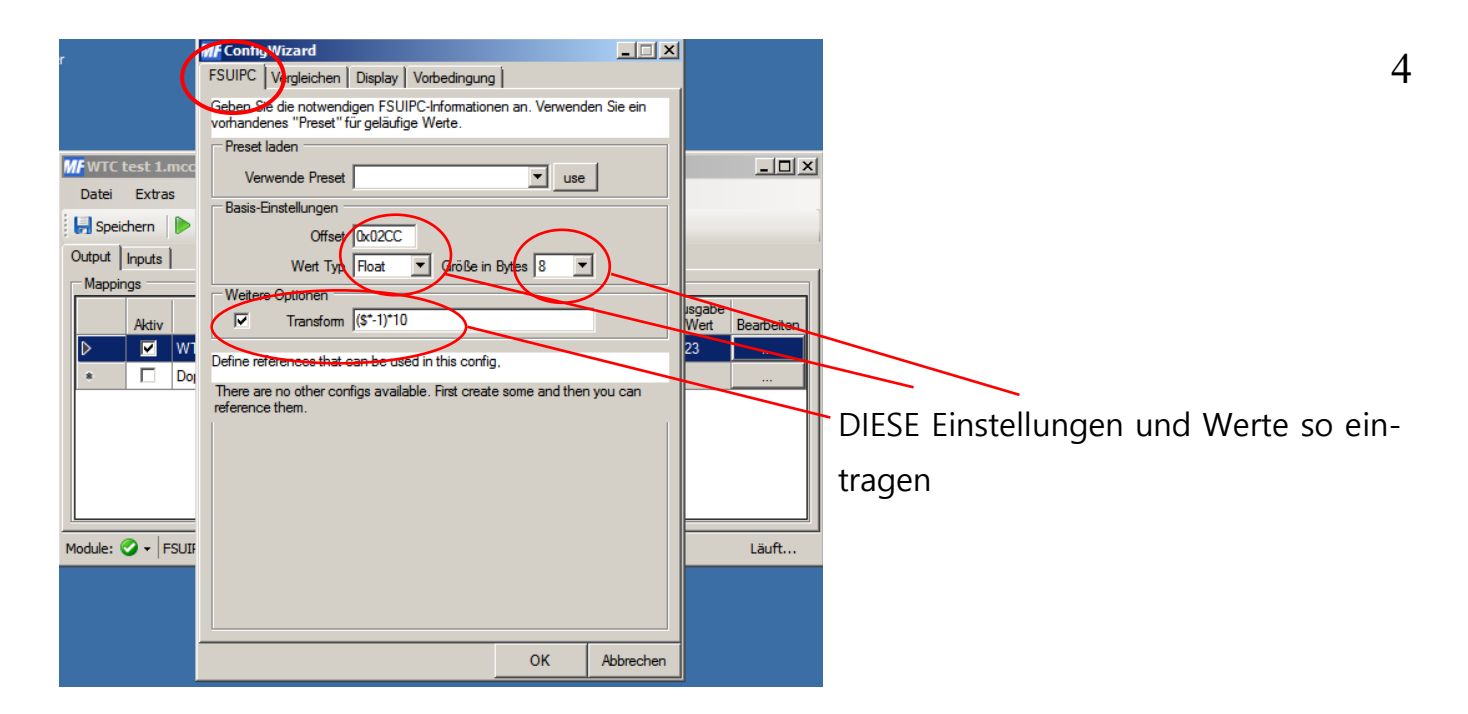

DIESE Einstellungen und Werte so eintragen.

Kompassrose auf N = 360° kalibrieren. Mit "Bewege Schritte" kann die Richtung und Genauigkeit voreingestellt werden.

Anschließend "Setze 0-Punkt" klicken um Einstellung zu speichern.

| er                                | M ConfigWizard                                                                                                    |                                                        |
|-----------------------------------|----------------------------------------------------------------------------------------------------|--------------------------------------------------------|
|                                   | FSUIPC Vergleicher Display Vorbedingung                                                                                                    |                                                        |
|                                   | Bitte passenden Display-Typ wählen, der für die Ausgabe verwendet werden soll.                                                                                                    |                                                        |
| MF WTC test 1.mcc<br>Datei Extras | soll.<br>Display Typ<br>Modul MobiFlight Mega/SN<br>Verwende Typ Stepper<br>Display Einstellungen<br>Stepper Stepper<br>Sebritte pro ganze Undfehung<br>Sim / Stepper<br>Sebritte pro ganze Undfehung<br>Sim / Stepper<br>Sebritte pro ganze Undfehung<br>Sim / Stepper<br>Sebritte pro ganze Undfehung<br>Sim / Stepper<br>Sebritte pro ganze Undfehung<br>Sim / Stepper<br>Sebritte pro ganze Undfehung<br>Sim / Stepper<br>Sebritte pro ganze Undfehung<br>Sim / Stepper<br>Sebritte pro ganze Undfehung<br>Sim / Stepper<br>Sebritte pro ganze Undfehung<br>Sim / Stepper<br>Stepper<br>Sebritte pro ganze Undfehung<br>Sim / Stepper<br>Sebritte pro ganze Undfehung<br>Sim / Stepper<br>Sebritte pro ganze Undfehung<br>Sim / Stepper<br>Stepper<br>Stepper<br>Sebritte pro ganze Undfehung<br>Sim / Stepper<br>Stepper<br>Ste | [□] ×]<br>Isgabe<br>Wert Bearbeiten<br>23<br><br>Läuft |
|                                   |                                                                                                    |                                                        |

| WTC test 1.mcc - MobiFlight Connector     |                                      |        |                                 |                  |               |                | _ 🗆 ×           |            |
|-------------------------------------------|--------------------------------------|--------|---------------------------------|------------------|---------------|----------------|-----------------|------------|
|                                           | Datei                                | Extra  | s Hilfe                         |                  |               |                |                 |            |
| Start > Test Stop AutoRun Spenden Beenden |                                      |        |                                 |                  |               |                |                 |            |
|                                           | Output                               | Inputs |                                 |                  |               |                |                 |            |
|                                           | Mappi                                | ngs —  |                                 |                  |               |                |                 |            |
|                                           |                                      | Aktiv  | Beschreibung                    | FSUIPC<br>Offset | Module Serial | FSUIPC<br>Wert | Ausgabe<br>Wert | Bearbeiten |
|                                           | ⊳                                    |        | WTC                             | 0x02CC           | MobiFlight    | 22,26989       | -223            |            |
|                                           |                                      |        | Doppelklicken für neuen Eintrag |                  |               |                |                 |            |
|                                           |                                      |        |                                 |                  |               |                |                 |            |
|                                           |                                      |        |                                 |                  |               |                |                 |            |
|                                           |                                      |        |                                 |                  |               |                |                 |            |
|                                           |                                      |        |                                 |                  |               |                |                 |            |
|                                           |                                      |        |                                 |                  |               |                |                 |            |
|                                           | Module: 🛇 🗸   FSUIPC Status: 🥥 Läuft |        |                                 |                  |               |                |                 |            |

Speichern um Einstellungen abzuschließen.

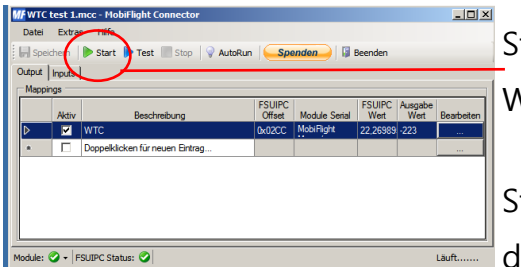

Start = Kompass zeigt Werte des FSX an.

Stop = Beenden - vor

dem Beenden des FSX !

| W/F WTC                                                      | test 1.  | ncc - Mo  | biFlight Connector     |  |                  |               |                |                 | -OX        |
|--------------------------------------------------------------|----------|-----------|------------------------|--|------------------|---------------|----------------|-----------------|------------|
| Datei                                                        | Extra    | s Hife    | $\frown$               |  |                  |               |                |                 |            |
| Speichern 🕨 Start 🕨 Test 📕 Stop 🕥 AutoRun  Spenden 🖓 Beenden |          |           |                        |  |                  |               |                |                 |            |
| Output                                                       | Inputs   |           | $\mathbf{\Sigma}$      |  |                  |               |                |                 |            |
| Марр                                                         | Mappings |           |                        |  |                  |               |                |                 |            |
|                                                              | Aktiv    |           | Beschreibung           |  | FSUIPC<br>Offset | Module Serial | FSUIPC<br>Wert | Ausgabe<br>Wert | Bearbeiten |
| D                                                            |          | WTC       |                        |  | 0x02CC           | MobiFlight    | 22,26989       | -223            |            |
|                                                              |          | Doppelkli | cken für neuen Eintrag |  |                  |               |                |                 |            |
|                                                              |          |           |                        |  |                  |               |                |                 |            |
|                                                              |          |           |                        |  |                  |               |                |                 |            |
|                                                              |          |           |                        |  |                  |               |                |                 |            |
|                                                              |          |           |                        |  |                  |               |                |                 |            |
|                                                              |          |           |                        |  |                  |               |                |                 |            |
| Module: 📀 - FSUIPC Status: 🥥                                 |          |           |                        |  |                  |               |                |                 |            |